## ขั้นตอนในการสร้างจดหมายเวียน มีดังต่อไปนี้

๑. ใช้โปรแกรม MS Word สร้างฟอร์มจดหมายเสียก่อน

๒. สร้างไฟล์เก็บข้อมูล ที่อยู่ คือภาคต่างๆ และชื่อผู้ที่จะเชิญ โดยใช้โปรแกรม MS Excel และใช้ชื่อไฟล์ว่า name.xlsx ดัง ภาพ

| 1 | A                                                    | В                                      |
|---|------------------------------------------------------|----------------------------------------|
| 1 | org                                                  | name                                   |
| 2 | สถาบัน กศน.ภาคใต้                                    | นางมยุรี สุวรรณเจริญ                   |
| 3 | สถ <mark>า</mark> บัน กศน.ภาคเหนือ                   | นายสุวัฒน์ ธรรมสุนทร                   |
| 4 | สถาบัน กศน.ภาคกลาง                                   | นายทองจุล ขันขาว                       |
| 5 | สถ <mark>า</mark> บัน ก <mark>ศ</mark> น.ภาคตะวันออก | นางกัญญ <mark>า</mark> ทิพย์ เสนาะวงศ์ |
| 6 | สถาบัน กศน.ภาคตะวันออกเฉียงเหนือ                     | นายศรีเชาวน์ วิหกโต                    |
| 7 |                                                      |                                        |
| 8 |                                                      |                                        |
| 9 |                                                      | 2                                      |

๓. ใช้โปรแกรม MS Word สร้างจดหมายเวียน โดยมีขั้นตอน ดังต่อไปนี้

๓.๑ เปิดฟอร์มจดหมายเชิญประชุมดังภาพ

| <u>ີ່າ 113</u> ວໄມຣວ.ວ໔ /                  | สถาบัน กลน. กากกลาง                                    |
|--------------------------------------------|--------------------------------------------------------|
|                                            | อำเภอโพ <u>ธาราม</u> จังหวัดราชบุรี ๗๐๑๒๐              |
|                                            | มกราคม ๒๕๕๔                                            |
| เรื่อง ขอเชิญประชุม                        |                                                        |
| เรียน ผู้อำนวยการสถาบันพัฒนาการศึก         | เษานอกระบบและการศึกษาตามอัธยาศัยภาก                    |
| ສິ່งที่ส่งมาด้วย ตารางการประชุมปฏิบัติ     | การพัฒนาระบบและรายวิชาบนเว็บไซต์ e-learning            |
| ด้วยสถาบันพัฒนาการ                         | ลึกษานอกระบบและการศึกษาตามอัธยาศัยภากกลาง ใต้รับ       |
| มอบหมายให้คำเน็นการจัดการสึกษาทา           | งใกล หลักสูตรการศึกษาต่อเนื่อง และใค้คำเนินการจัดกา:   |
| เรียนการสอนบนอื่นเทอร์เน็ต (e-learn        | ing) ขึ้น ตั้งแต่ ปีงบประมาณ ๒๕๔๘ เพื่อให้การดำเนินงาน |
| เป็นไปอย่างมีประสิทธิภาพ จึ่งได้คำเนิน     | นการจัดประชุมปฏิบัติการพัฒนาระบบและรายวิชาบนเว็บไซง    |
| e-learning ในระหว่างวันที่ ๒๓ – ๒๓         | 🔿 พฤษภาคม ๒๕๕๔ ณ ห้องเขาเต่า โรงแรมหัวหินแก <u>รน</u>  |
| <u>แอนค์</u> พลาซ่า จังหวัดประจวบกีรีขันธ์ |                                                        |
| <mark>ใ</mark> นการนี้ สถาบันทัฒน          | เาการศึกษานอกระบบและการศึกษาตามอัธยาศัยภาคกลาง         |
| ใกร่ขอเชิญบุคลากรในหน่วยงานของเ            | ท่าน คือ ซึ่งเป็นผู้ที่มีความรู้ความสามารถในการผลิต    |
| บทเรียนบนอื่นเทอร์เน็ต เข้าร่วมประ         | ชุมตามวัน เวลา และสถานที่ ดังกล่าวข้างดัน โดยเปิก      |
| ล่าให้ด่ายดากงามประมาณของโอรงการแ          | ละเดินทางโดยประหยัด                                    |

๓.๒ ไปที่แท็บการส่งจดหมายดังภาพ

| letter1.docx - Microso |                                           |              | osoft Word                   |                |              |         |
|------------------------|-------------------------------------------|--------------|------------------------------|----------------|--------------|---------|
| 8                      | การอ้างอิง                                | การส่งจดหมาย | ดรวจทาน                      | มุมมอง         | Add-In       | Acrobat |
| • A<br>ײ               | А́ А́   Аа*<br>  <u>А</u> + <mark></mark> |              | E * '@*   1<br>= = <b>  </b> | ╞╡╪╴╡ <u>Ѯ</u> | ¶<br>≥ + ⊞ + | AaBb    |
| าษร                    |                                           | 15           | ย่อหน้                       | 1              | G,           |         |

๓.๓ ไปที่กลุ่มเริ่มจดหมายเวียนคลิกที่สามเหลี่ยมเล็กๆ ตรงเริ่มจดหมายเวียน >ตัวช่วยสร้างจดหมายเวียนที

## ละขั้นตอน

| ₩]  <b>]] *7 •</b><br>แฟม ท1     | Cil∓<br>hum um                                                                                                    | ะค เค้าโครงหน้า                                                                                                    | าระดาษ                                | การอ่างอิง      | การส่งจุดหมาย                                                                                                    | ดรวจทาน                                                             | let                       |
|----------------------------------|----------------------------------------------------------------------------------------------------|----------------------------------------------------------------------------------------------------|---------------------------------------|-----------------|----------------------------------------------------------------------------------------------------|---------------------------------------------------------------------|---------------------------|
| นอง ยีาย<br>งองมาย ผนัก<br>สร้าง | ເຈັ້ມເວລາແມາຍ<br>ເວັ້ມແນນ<br>ເວັ້ມແນນ<br>ເວັ້ມແນນນ<br>ເວັ້ມແນນ<br>ເວັ້ມແນນ<br>ເວັ້ມເຫັນ<br>ເຈັ້ມເຫັນ<br>ເວັ້ມເຫັນ<br>ເວັ້ມເຫັນ<br>ເຈັ້ມເຫັນ<br>ເຈັ້ມເຫັນ<br>ເຫັນ<br>ເຈັ້ມເຫັນ<br>ເຈັ້ມເຫັນ<br>ເຈັ້ມເຫັນ<br>ເຈັ້ມເຫັນ<br>ເຈັ້ມເຫັນ<br>ເຈັ້ມເຫັນ<br>ເຈັ້ມເຫັນ<br>ເຈັ້ມເຫັນ<br>ເຈັ້ມເຫັນ<br>ເຈັ້ມເຫັນ<br>ເຫັນ<br>ເຈັ້ມເຫັນ<br>ເຈັ້ມເຫັນ<br>ເຈັ້ມເຫັນ<br>ເຈັ້ມເຫັນ<br>ເຈັ້ມເຫັນ<br>ເຈັ້ມເຫັນ<br>ເຈັ້ມເຫັນ<br>ເຈັ້ມເຫັນ<br>ເຈັ້ມເຫັນ<br>ເຈັ້ມເຫັນ<br>ເຈັ້ມເຫັນ<br>ເຈັ້ມເຫັນ<br>ເຈັ້ມເຫັນ<br>ເຈັ້ມເຫັນ<br>ເຈັ້ມເຫັນ<br>ເຈັ້ມເຫັນ<br>ເຈັ້ມເຫັນ<br>ເຈັ້ມເຫັນ<br>ເຈັ້ມເຫັນ<br>ເຈັ້ມເຫັນ<br>ເຈັ້ມເຫັນ<br>ເຫັນນີ້າ<br>ເຈັ້ມເຫັນ<br>ເຫັນ<br>ເຫັນ<br>ເຫັນ<br>ເຫັນ<br>ເຫັນ<br>ເຫັນ<br>ເຫັນ | เสียก แก้ไข<br>ผู้รับ รายป้อผู้รับ<br>งามอิเมล<br>เดทมาย<br>เน็ก<br>กทอริ<br>เกร Word ปกติ<br>อูสร้างจอหมายเวียนพื | เป็นเชล<br>ชื่อมูลผสาบ<br>ชื่อมูลผสาบ | 100 UN<br>Nat S | รราโลนสดง นารถเร<br>รราโลนสดง นารถเร<br>ร่างโดทาย ช่อมูลมส<br>โรบนละนารถเขตร้อร<br>1 - <u>.</u> . 1 - 2 - 1 - 1<br>1 | 2 ຄ.ຄ<br>ປີ ຊົນສູດ<br>ການ - ເປັ ປຈົນປ<br>ມູຄ<br>3 · · · · 4 · · · · | นตป์อ<br>รุงปีาม<br>5 - 1 |
| 1 • E • F • F •                  |                                                                                                    |                                                                                                    |                                       | ง<br>เรีย       | os ขอเชิญประชุม<br>เน ผู้อำนวยการส                                                                                   | เ<br>ถาบันพัฒนา                                                     | การศึ                     |

๓.๔ เมนูทางขวามือ เลือกชนิดของเอกสาร>จดหมาย>ขั้นตอน ๑ ของ ๖ ให้คลิกถัดไป : กำลังเริ่มเอกสารดัง

ภาพ

| 32  | จดหมายเวียน                                                                                          |
|-----|----------------------------------------------------------------------------------------------------|
| *   | เลือกชนิดของเอกสาร                                                                                   |
| 22. | เอกสารที่คุณกำลังทำงานอยู่เป็น<br>ชนิดไหน                                                            |
|     | • 38M218                                                                                             |
|     | 🔿 ข้อความอีเมล                                                                                       |
|     | O SECRETAIS                                                                                          |
|     | 🔿 มีวอลนึก                                                                                           |
|     | C lauronat                                                                                           |
|     | รณเมาย                                                                                               |
|     | ในการส่งจดหมายไปยังผู้รับหลายง<br>คุณสามารถทำให้แต่ละคนได้รับ<br>จุดหมายในรูปแบบจดหมายส่วนดัว<br>ได้ |
|     | คลิก "อัดไป" เพื่อทำต่อไป                                                                            |
|     |                                                                                                    |
|     |                                                                                                    |
|     | ขั้นตอน 1 ของ 6                                                                                      |
|     | อัตโป: กำลัญเริ่มเอกสาร                                                                              |
| 0   | (ควราวสร้างขั้นคอน                                                                                   |
|     |                                                                                                    |

๓.๕ เลือกเอกสารที่ใช้เริ่มต้น>ใช้เอกสารปัจจุบัน>ขั้นตอน ๒ ของ ๖ ให้คลิกถัดไป : เลือกผู้รับ>คลิกเรียกดู เลือกไฟล์ข้อมูล(name.xlsx) ที่เก็บที่อยู่และจะปรากฏชื่อผู้รับที่ถูกเลือกจากไฟล์ ชื่อผู้รับ

| โปรดเลือกเอกสารที่ใช้เริ่มต้น                                                               | เลือกผู้รับ                                           |
|---------------------------------------------------------------------------------------------|-------------------------------------------------------|
| คุณต่องการที่จะตั้งค่าจดหมายของ                                                             | 💿 ใช้รายการที่มีอยู่                                  |
| <ul> <li>โช่นอกสารปัจจุบัน</li> </ul>                                                       | 🔿 เลือกจากที่ติดต่อ Outlook                           |
| 🔿 เริ่มจากแม่แบบ                                                                            | 0                                                     |
| 🔘 เริ่มจากเอกสารที่มีอยู่                                                                   | O พิมพรายการไหม                                       |
| ใช้เอกสารปัจจุบัน                                                                           | ใช้รายการที่มีอย่                                     |
| เงินจากเอกสารที่อุกแสดงที่มีและใช้<br>ด้วยวอสร้างจดหมายเว็ยนเพื่อที่จะ<br>เพิ่มข้อมูลผู้รับ | เลือกชื่อและที่อยู่จากแฟ้มหรือ<br>ฐานข้อมูล<br>เรียกด |
| _                                                                                           | แก้ไข็เลือกแฟ้มรายชื่อผู้รับ                          |
|                                                                                             |                                                       |
|                                                                                             |                                                       |
|                                                                                             |                                                       |
|                                                                                             |                                                       |
| ขั้นตอน 2 ของ 6                                                                             |                                                       |
| <ul> <li>อัลไป: เลือกอีรับ</li> <li>ก่อนหน้า: มือกชนิตของเอกสาร</li> </ul>                  |                                                       |

๓.๖ เลือกผู้รับ>ใช้รายการที่มีอยู่จะปรากฏชื่อผู้รับที่ถูกเลือกจากไฟล์ข้อมูล (name.xlsx) >ขั้นตอน ๓ ของ

๖ ให้คลิกถัดไป

: โปรดเขียนจดหมายของคุณดังภาพ

| 6   | ) ใช้รายการที่มีอยู่           |
|-----|--------------------------------|
| <   | ) เลือกจากที่ติดต่อ Outlook    |
| <   | 🕽 พิมพ์รายการใหม่              |
| 125 | очи тэхіхаці                   |
| 1   | จจบัน ผู้รับของคุณถูกเลือกจาก: |
| [   | iheet1\$] tu "name.xlsx"       |
|     | เลือกรายกำังกินตกต่างออก       |
|     | 📷 แก้ไขรายชื่อผู้รับ           |
|     |                                |
|     |                                |
|     |                                |
|     |                                |
|     |                                |
|     |                                |
|     |                                |
|     |                                |
|     |                                |
|     |                                |
|     |                                |
|     |                                |
|     |                                |
| ล้น | Gau 3 220 6                    |

ที่จะ

๓.๗ โปรดเขียนจดหมายของคุณ เรามีฟอร์มที่เขียนจดหมายไว้แล้วและเปิดอยู่โดยให้คลิกตั้งเคอร์เซอร์ไว้ที่จุด

เติมข้อมูลที่อยู่หลังคำว่าภาค ต่อไปคลิก>รายการเพิ่มเติม>คลิกเลือกชื่อฟิวล์ที่เป็นที่อยู่และคลิกปุ่มแทรก ก็จะปรากฏ "ที่อยู่" << org >> ดังภาพ

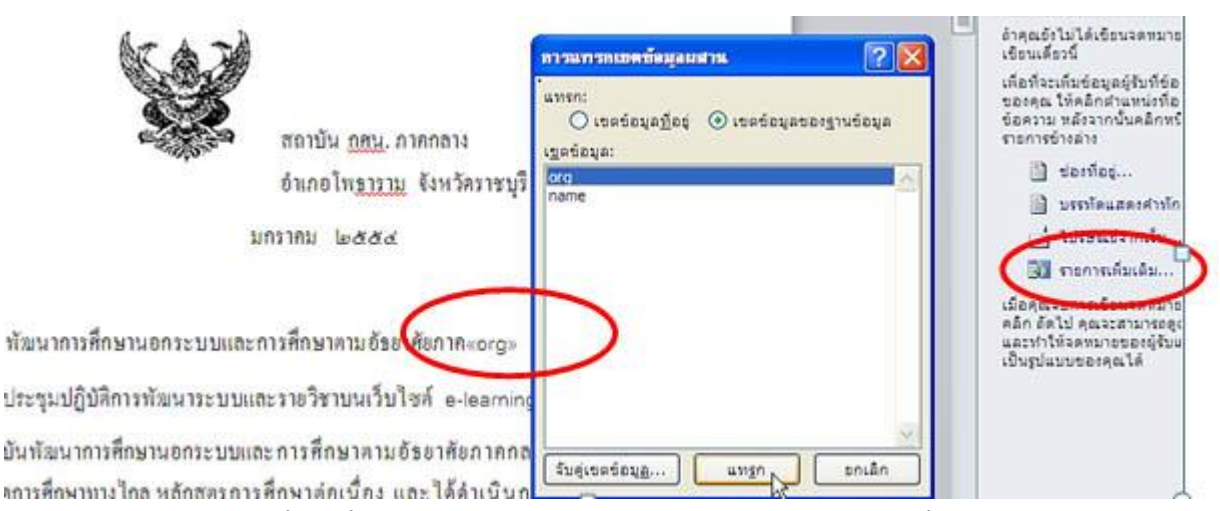

๓.๘ ต่อจากนั้น ให้ตั้งเคอร์เซอร์ในส่วนที่จะเติมชื่อและคลิกรายการเพิ่มเติมอีกครั้ง > เลือกฟิวล์ที่เป็นชื่อและ คลิกปุ่มแทรก

และปิดไปก็จะปรากฏชื่อฟิวล์ ในเครื่องหมาย << name >> ดังที่เห็น ดังภาพ

เรื่อง ขอเชิญประชุม

เรียน ผู้อำนวยการสถาบันพัฒนาการศึกษานอกระบบและการศึกษาตามอัชยาศัยภาค«org»

สิ่งที่ส่งมาด้วย ตารางการประชุมปฏิบัติการพัฒนาระบบและรายวิชาบนเว็บไซต์ e-learning

| ด้วยสถาบันพัฒนาการศึกษานอกระบบ                                                                        | การแทรกเขตข้อมูลผสาน 🛛 💽 🔀                                               |
|----------------------------------------------------------------------------------------------------|--------------------------------------------------------------------------|
| มอบหมายให้ดำเนินการจัดการศึกษาทางไกล หลักสูตรร<br>เรียนการสอนบนอินเทอร์เน็ต (e-learning) ขึ้น ตั้งแต่ | ้แทรก:<br>Oเขตข้อมูล <u>ปีอยู่</u> 💿 เขตข้อมูลของฐานข้อมูล<br>เฐตข้อมูล: |
| เป็นไปอย่างมีประสิทธิภาพ จึงได้ดำเนินการจัดประชุมบ                                                    | long 📈                                                                   |
| e-learning ในระหว่างวันที่ ๒๓ – ๒๓) พฤษภาคม ๒                                                         |                                                                          |
| <u>แอนท์</u> พลาซ่า จังหวัดประจวบกิริจันธ์                                                            |                                                                          |
| ในการนี้ สถาบันทัฒน <u>าการสึกษานอด</u>                                                               |                                                                          |
| ใกร่ขอเชิญบุกลากรในหน่วยงานของ (าน กือ«name»                                                          | )                                                                        |
| หลิดบทเรือนบนอินเทอร์เน็ต เข้าร่วมประชุมตามวน เวล                                                     |                                                                          |
| กำใช้จ่ายจากงบประมาณของโครงการและเดินทางโดย                                                           | จับคู่เขตข้อมูล แทฐก ยกเล็ก                                              |

|           | ๓.๙ ต่อไป ขั้นตอน ๔ ของ ๖ ให้คลิกถัดไป : แสดงตัวอย่างจดหมายของคุณลองเช็คดูจดหมายที่พร้อมพิมพ์ |
|-----------|-----------------------------------------------------------------------------------------------|
| ทางขวามือ |                                                                                               |
|           | โดยคลิก<<ถอยหลังมายังผู้รับคนที่ ๑ และคลิกไล่ดูผู้รับ คนที่ ๒ ๓ ๔ และ ๕ เป็นไปตามที่ต้องการ   |
| หรือไม่   |                                                                                               |
|           | ถ้าเป็นไปตามที่ต้องการแล้ว ให้คลิกขั้นตอน ๕ ของ ๖ ให้คลิกถัดไป : ทำการผสานให้เสร็จสินสมบูรณ์  |
|           | ๓.๑๐ เมื่อทำการผสานให้เสร็จสินสมบูรณ์ จดหมายพร้อมที่จะใช้พิมพ์                                |
|           | ให้เลือกผสาน>การพิมพ์>ถ้าเลือกพิมพ์ทั้งหมดก็เลือกทั้งหมดและคลิกตกลง/ถ้าต้องการพิมพ์หน้า       |
| ปัจจุบัน  |                                                                                               |
|           | ให้เลือกระเบียนปัจจุบัน แต่ถ้าต้องการพิมพ์ จดหมายฉบับที่ ๑ ถึง ๓ ให้ใส่ตัวเลขที่ต้องการพิมพ์  |
|           | แล้วคลิก ตกลง จะได้จดหมายเวียนตามต้องการดังภาพ                                                |

การศึกษาตามอัธยาศัยภาคสถาบัน กศน.

|                                       | ผสานไปยังเครื่องพิมพ์ 🛛 🛛 🔀                                                                                                    |
|---------------------------------------|----------------------------------------------------------------------------------------------------|
| ละรายวิชาบนเว็บ <mark>ไ</mark> ร      | ระเบียนการพิมพ์                                                                                                    |
| าะการศึกษาตามอั<br>เศึกษาต่อเนื่อง แล | <ul> <li> <u>ที่</u>งหมด          </li> <li>             ระเบียนปัจจุบัน         </li> <li>             จุๅก:               <u>ก</u> </li> </ul> |
| บประมาณ ๒๕๙๓                          | ตกลง ขกเล็ก                                                                                                    |
| มัติการพัฒนาระบบแ                     | ละรายว่ชาบนเว้บไซต่                                                                                                    |

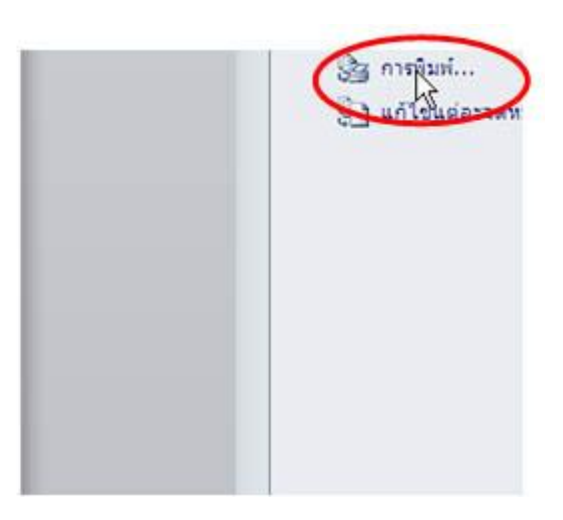